## **INVERTER Solis Connessione dei sistemi di monitoraggio**

Assicurarsi che il dispositivo sia raggiunto da una rete wifi e che il segnale abbiama una potenza di trasmissione maggiore del 30%, in caso contrario il dispositivo non potrà essere connesso o funzionerà in modo discontinuo. Si consiglia quindi l'utilizzo di un ripetitore o dell'adattatore ethernet.

## Attenzione !! la procedura può essere effettuata con smartphone, tablet o pc.

Una volta verificata la copertura collegarsi alla rete wifi generata dal datalogger, il suo nome riporta SOLIS nella descrizione.

La password per la connessione è 123456789, se la connessione fallisce dopo qualche tentativo provate a tenere premuto il pulsante di reset posto sul dispositivo per 15 sec ed aspettate il riavvio.

Una volta connessi aprite il browser (Chrome, safari etc...) collegarsi al seguente indirizzo ip: 10.10.100.254 e premere il TAto di conferma

Se correttamente connessi al datalogger comparirà la pagina di accesso inserire le seguenti credenziali: Nome: admin Password:123456789 Premere ENTER

## **INVERTER Solis Connessione dei sistemi di monitoraggio**

A questo punto vi trovere all'interno dell'interfaccia web del datalogger basterà selezionare la voce Quick Set per procedere alla configurazione Selezionare la rete del cliente selezioanndo search Inserire la password nell'apposito spazio Selezionare il tasto save in basso a destra.

A questo punto il datalogger si riavvierà e se la procedura ha avuto successo la spia con lascritta Net presente sul dispositivo sarà accesa e verde.

Per creare l'impianto sull'app basterà seguire la procedura guidata e quando richiesto inserire il seriale del datalogger precedentemente connesso.

Fine!